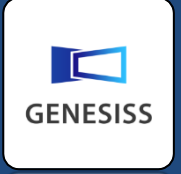

# レポートクリエイターを 使ってみよう

## 帳票だって簡単にカスタマイズ

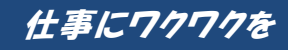

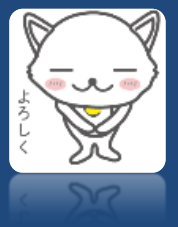

## レポートクリエイターって何だろう

エクセルを利用して、簡単に帳票テンプレートを作成する GENESISS の機能です。標準で用意された テンプレートをベースに、レイアウト変更したりフィールドを追加したり、作成したファイルを GENESISS にアップロードするだけで、目的に合わせて帳票発行(pdf)ができます。

このガイドでは、基本操作から応用編までをご説明します。

※エクセルは Excel 93-2003 ブック (\*.xls) 形式で使います。 Excel ® は Microsoft 社の製品です。

(文中の「サンプル」ファイルは、GENESISSの標準帳票名です。「※FAQ」は、サポートサイトのドキュメント番号です。サポートサイト左下の番号検索でこの番号を入力してご覧ください。)

| H X                        |    |
|----------------------------|----|
| 基本操作編                      | 2  |
| 標準のテンプレートをダウンロードしてみよう      | 2  |
| テンプレートのつくりを見てみよう           | 3  |
| テンプレートを加工してみよう             | 5  |
| 明細行が複数行になっている帳票のつくりを知っておこう | 6  |
| 複数ページにわたるテンプレートを見てみよう      | 8  |
| 応用編                        | 9  |
| [A1 セルタグ] の使い方を覚えよう        | 9  |
| <b>Excel</b> 関数を使ってみよう     | 15 |
| 複写式の専用帳票を作ってみよう            | 17 |
| 英文帳票を作ってみよう                |    |
| 困ったときは                     | 20 |
|                            |    |

## 目 次

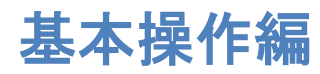

## 標準のテンプレートをダウンロードしてみよう

「印刷」機能が付いた画面で、歯車マークをクリックします。(例 [納品登録]画面の「納品書 印刷」)

| I⊡ //\                                                        | GENESISS工業株式会社<br>u01              |
|---------------------------------------------------------------|------------------------------------|
| 販売管理▼ 生産管理▼ 購買管理▼ 資材管理▼ レポート▼ マスタ▼ メンテナンス▼                    |                                    |
|                                                               | 🕏 メモパッド 🤉 ガイド <b>?</b> ヘルプ 🗗 ログアウト |
| ─────────────────────────────────────                         |                                    |
| ★ Q 新規登録(F3) ✓ 一括検収登録 → 二括抗品登録 → バーコード登録 合 納品書 印刷 Q           | 💼 請求書 (都度) 発行 👩 🔹 🚱 😍 😍 🌾 🕥        |
| New 明細 副器 印刷 印刷 作刷 接収 请求 納品書番号 清求書番号 行 2▲ 納品日 検収日 請求日 受注番号 得到 | 意先名 請求先名 品目コード 品目名                 |
|                                                               |                                    |
|                                                               |                                    |
|                                                               |                                    |
|                                                               |                                    |
|                                                               |                                    |

[レポートクリエイター] 画面が開きます。数種の標準テンプレートが登録されています(「登録者」欄 が空欄のもの)。「テンプレート」欄の「ダウンロード」をクリックして、PC 上にダウンロードします。

|                   |                                                 | レポート・クリエイター                               |                                                                                                    |                                                                                 |                                                                           | ×                                                                                    |                                                                     |
|-------------------|-------------------------------------------------|-------------------------------------------|----------------------------------------------------------------------------------------------------|---------------------------------------------------------------------------------|---------------------------------------------------------------------------|--------------------------------------------------------------------------------------|---------------------------------------------------------------------|
| ■登録<br>※選択<br>※選択 | 済みテンプレート   、されている行は、帳票印刷で実際    、行を切り替えることにより、使用 | こ使用されるテンブレートです。<br>するテンプレートを変更できます。ただし取引先 | マスタで帳票を排                                                                                                    | 指定している場                                                                         | 合、そちらた                                                                    | が優先さ                                                                                 | E                                                                   |
| れます<br>※シス        | 「。<br>ペテム標準のテンプレートは削除お                          | よび上書きできません。                               |                                                                                                    |                                                                                 |                                                                           | _                                                                                    |                                                                     |
| 選択                | テンプレート                                          | 説明                                        | 登録者                                                                                                    | サンプル表示                                                                          | テンプレート                                                                    | 削除                                                                                   |                                                                     |
| •                 | Delivery_Delivery_101.xls                       | 納品書                                       |                                                                                                    | サンプル表示                                                                          | ダウンロード                                                                    |                                                                                      |                                                                     |
| 0                 | Delivery_Delivery_101_jp_en.                    | xls 納品書(日英切替)                             |                                                                                                    | サンプル表示                                                                          | ダウンロード                                                                    |                                                                                      |                                                                     |
| 0                 | Delivery_Delivery_108.xls                       |                                           |                                                                                                    | サンプル表示                                                                          | ダウンロード                                                                    |                                                                                      |                                                                     |
|                   | Delivery_Delivery_109.xls                       |                                           |                                                                                                    | サンプル表示                                                                          | ダウンロード                                                                    |                                                                                      |                                                                     |
| 0                 | Delivery_Delivery_110.xls                       | 納品書 + 請求書 + 受領書                           |                                                                                                    | サンプル表示                                                                          | ダウンロード                                                                    |                                                                                      |                                                                     |
| ■テン<br>説明 :       | ノブレートの登録<br>:<br>                               |                                           | ファイル           N           I[orderby           3           1(得意先、<br>5           6           1(得意先、<br>7           8 | ホーム 挿入 ペー<br>M10 ▼ (●)<br>か約3.約38書書号約3.0<br>た取引先名] 御中<br>郵度書号11<br>点所1]<br>点所2] | ジレイアウト 数式<br>た<br>番号]] 新<br>[Dif                                          | データ 校開<br>C D E<br>品書<br>[[自社名]]<br>[[自社名]]<br>[[自社名]]<br>[[自社(高所1]]                 | 1 表示 アドイン ○ ② c F G ((ページ)) / ((値ページ者)) ページ No. (FEA.#A####1)       |
| ■テン               | プレート内で使用できるタグ                                   | タグの絞込み                                    | 13 48 -<br>14 45 7384<br>15<br>16<br>17<br>18<br>19                                                                  | コード ML<br>1993-R [[品目マスタ]品目                                                     | 23 (R)<br>(R)<br>(R)<br>(R)<br>(R)<br>(R)<br>(R)<br>(R)                   | **         **         **           s.#mo                                             | <u>金</u> 種<br>(1891)<br>[1945 <u></u> 金電詞]<br>[1945 <u></u> 9月編集集]] |
| ′プレー<br>「作った      | - トの登録」でファ<br>- テンプレートを登                        | イルを選択することで<br>録できます。                      | 20<br>21<br>22<br>23<br>24<br>25<br>26<br>27                                                                         |                                                                                 | יינו<br>קון<br>קון<br>קון<br>קון<br>קון                                   | ppeat]]<br>ppeat]]<br>ppeat]]<br>ppeat]]<br>ppeat]]<br>ppeat]]<br>ppeat]]<br>ppeat]] |                                                                     |
|                   |                                                 |                                           | 28<br>29<br>30<br>31<br>32<br>33<br>                                                                                 |                                                                                 | 41)<br>(Pa<br>(Pa<br>(Pa<br>(Pa<br>(Pa<br>(Pa<br>(Pa<br>(Pa<br>(Pa<br>(Pa | peat]<br>peat]<br>peat]<br>peat]<br>peat]<br>peat]<br>peat]<br>peat]                 |                                                                     |
|                   |                                                 |                                           | 35<br>36<br>37<br>38<br>39<br>40                                                                                     |                                                                                 | 4]]<br>[Pa<br>[]<br>[Pa<br>[]<br>[Pa<br>[]<br>[Pa<br>[]]                  | peat]<br>peat]<br>peat]<br>peat]<br>peat]<br>peat]                                   |                                                                     |
|                   |                                                 |                                           | 41<br>42<br>43                                                                                                    | ©#1]]                                                                           |                                                                           |                                                                                      |                                                                     |

## テンプレートのつくりを見てみよう

Excel シート上のテンプレートには、基本となるフォーマットの中に、二重のかくかっこ "[[ ]]" で囲まれた 「タグ」が入力されています。この「タグ」によって、GENESISS 内の該当するデータ が読み出されて表示されます。

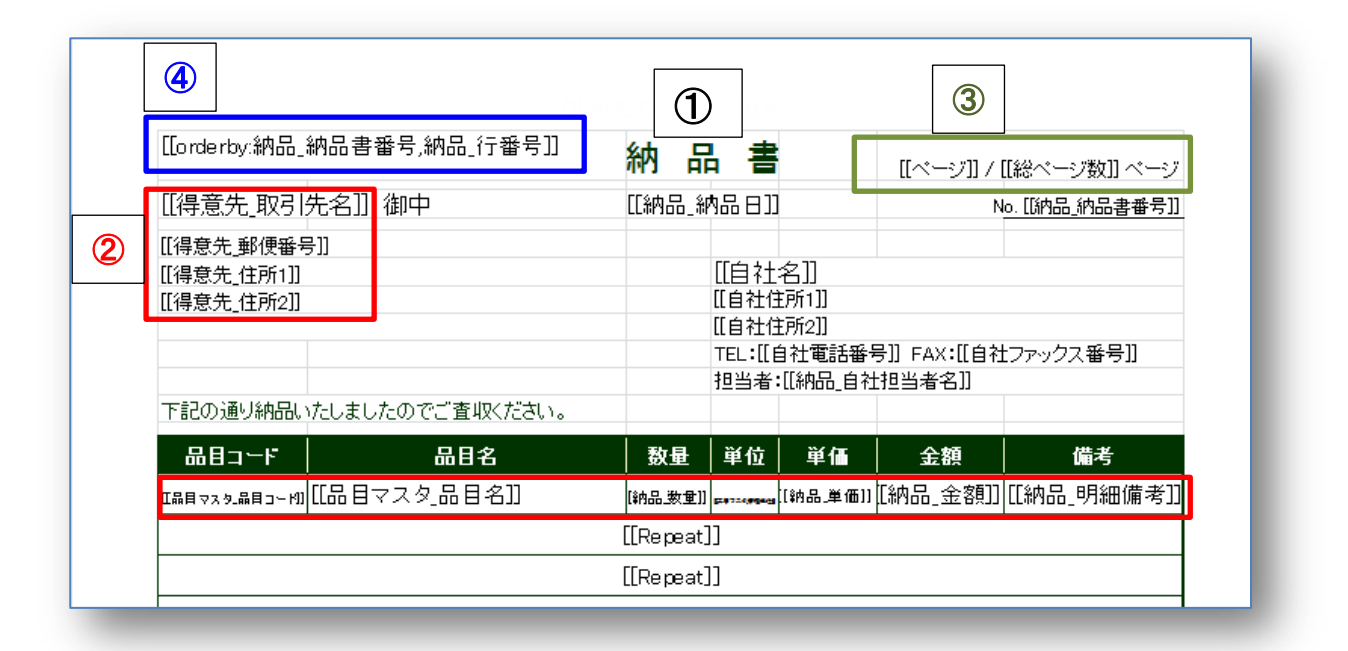

文字やタグについて説明します。

| <ol> <li>べタ打ち文字</li> </ol> | 表題「納品書」や 規定のコメント、表の列題です。必要に合わせて、名               |
|----------------------------|-------------------------------------------------|
|                            | 称を変えたり、タグの前後に入れて併記させたりできます。                     |
| 2 標準タグ                     | [レポートクリエイター]画面の下方で列挙されている「タグ」名です。               |
|                            | [フィールド・クリエイター]で追加したカスタム項目 (タグ説明の後に"*"           |
|                            | が付いている)も同様に使えます。ただし、その場合システムが指定して               |
|                            | いる名前になります。                                      |
|                            | 例:[[得意先_取引先名]] 、[[受注カスタム項目_文字 01]]              |
| ③ システムタグ                   | データセット、ページ数、総ページ数を表示するタグです。                     |
|                            | 例:1行目のデータを2行目以降にも繰り返し表示させる                      |
|                            | 繰り返し [[Repeat]]                                 |
|                            | ページ数 [[ <b>ページ</b> ]]。 総ページ数 [ <b>[総ページ数</b> ]] |
| ④ A1 セルタグ                  | A1 セルのみで指定可能なタグです。帳票上でデータのソートや、改ページ             |
|                            | するキーを指定します。 (詳細説明は後述)                           |
| ⑤ 特殊タグ                     | 項目の内容を特殊な形式で出力するタグです。特定の項目に対してのみ有               |
|                            | 効です。                                            |
|                            | 例 : バーコード [[barcode:品目マスタ_品目コード]]               |
|                            | 画像表示 [[image:品目マスタ_画像]]                         |
|                            | 合計 [[total:数量]]                                 |

「標準タグ」は、[レポートクリエイター]画面の下方に列挙されています。

どのマスタまたは画面の、どんなデータを参照するタグかが分かるように、"\_" (アンダーバー)で 繋がれて命名されています。各タグの詳細は、右の「説明」欄に書かれています。

|                                                       | レポート・クリエイター                           |               |        | ×     |
|-------------------------------------------------------|---------------------------------------|---------------|--------|-------|
| ◎ Delivery_Delivery_110.xls 料                         | 品書 + 請水書 + 受領書                        | サンプル          | ダウンロード |       |
| ■テンプレートの登録<br>説明:                                     |                                       |               |        | E     |
| <ul> <li>         ● テンプレート内で使用できるタグ タ     </li> </ul> | グの絞込み                                 | 5088          |        |       |
| · · · · · · · · · · · · · · · · · · ·                 |                                       | a元P/3         |        |       |
| ●#300 (V) /><br>[[幼只 幼只妻来号]]                          | 幼只祭録両南 [幼只妻采号]                        |               |        |       |
|                                                       | 柳田空秋四周 [柳田百田7]<br>幼只啓緑両南 [幼只日]        |               |        | - 100 |
| [[纳品 捨収日]]                                            | 物品受给面面 [格心日]                          |               |        |       |
| [[47300_18441]]                                       |                                       |               |        |       |
|                                                       | ····································· |               |        |       |
| [[纳品 備考2]]                                            | 納品登録画面 [納品備考2]                        |               |        |       |
| [[納品_備考3]]                                            | 納品登録画面 [納品備考3]                        |               |        |       |
| <ul> <li>●納品明細</li> </ul>                             |                                       |               |        |       |
| [[納品_行番号]]                                            | 納品登録画面 [行番号]                          |               |        |       |
| [[納品 数量]]                                             | 納品登録画面 [今回納品数]                        |               |        |       |
| [[納品_箱数]]                                             | 納品登録画面 [今回納品数] ÷ 品目マスタ                | [入数]。小数点以下切り上 | lf     |       |
| [[納品_単価]]                                             | 納品登録画面 [納品単価]                         |               |        |       |
|                                                       | 納品登録画面 [納品単価]。 外貨の場合は基                | 軸に換算した値       |        |       |
| [[納品_金額]]                                             | 納品登録画面 [今回納品数] × [納品単価]               |               |        |       |
| [[納品_金額_基軸]]                                          | 納品登録画面 [今回納品数] × [納品単価]。              | 外貨の場合は基軸に換算   | した値    | -     |
|                                                       | -                                     |               |        |       |

## [テンプレートで使用できる書体]

使用できるフォントは下記のとおりです。これら以外のフォントが指定されている箇所は、MS ゴシ ックで表示されます。

MS ゴシック

MS P ゴシック (MS ゴシックで表示)

MS 明朝

MSP明朝(MS明朝で表示)

Times New Roman

Batang (ハングル用)

MingLiU (中国語繁体字用)

SimHei(中国語簡体字用)

上記のフォントでも、Windows 以外のブラウザ環境では正しく表示されないことがあります。たとえば MingLiU は Windows 以外では正しく表示されません。ご注意ください。

## テンプレートを加工してみよう

ダウンロードした標準テンプレートをひな形にして、必要な修正を加えていきます。

|    | A               | В               | С                                | D                 | E         | F        | G               |  |  |
|----|-----------------|-----------------|----------------------------------|-------------------|-----------|----------|-----------------|--|--|
| 1  | [[orderby:納品_約  | 內品書番号,納品_行番号]]  | 納品                               | 書                 |           | [[ページ]]  | / [[総ページ数]] ページ |  |  |
| 3  | [[得意先_取引外       | 記名]] 御中         | [[納品_制                           | 物品 日 ]]           |           |          | No.[[納品_納品書番号]] |  |  |
| 5  | [[得意先_郵便番号]     | ]]              |                                  |                   |           |          |                 |  |  |
| 6  | [[得意先_住所1]]     |                 |                                  | [[自社4             | 名]]       |          |                 |  |  |
| 7  | [[得意先_住所2]]     |                 |                                  | [[自社住             | 所1]]      |          |                 |  |  |
| 8  |                 |                 |                                  | [[自社住             | 所2]]      |          |                 |  |  |
| 9  |                 |                 | TEL:[[自社電話番号]] FAX:[[自社ファックス番号]] |                   |           |          |                 |  |  |
| 10 |                 |                 |                                  | 担当者:[[納品_自社担当者名]] |           |          |                 |  |  |
| 11 | 下記の通り納品い        | としましたのでご査収ください。 |                                  |                   |           |          |                 |  |  |
| 13 | 品目コード           | 品目名             | 数量                               | 単位                | 単価        | 金額       | 備考              |  |  |
| 14 | [[品目マスタ_品目コード]] | [[品目マスタ_品目名]]   | [[納品.数重]]                        | Erészekégete      | [[納品_単価]] | [[納品_金額] | [[納品_明細備考]]     |  |  |
| 15 |                 |                 | [[Repeat]                        | ]                 |           |          |                 |  |  |
| 16 |                 |                 | [[Repeat]]                       |                   |           |          |                 |  |  |
| 17 |                 |                 | [[Repeat]                        | ]                 |           |          |                 |  |  |

納品書に「御客様注文番号」を記載することにします。「備考欄」を省きます。

|    | A                 | В                             | С             | D                | Е               | F         | G          |  |
|----|-------------------|-------------------------------|---------------|------------------|-----------------|-----------|------------|--|
| 1  | [[orderby:納品_納品書都 | 昏号,納品_行番号]                    | 納品書           | [[ページ]] / [[総ページ |                 |           | ページ数]] ページ |  |
| 3  | [[得意先_取引先名]] :    | 御中                            | [[納品_納品日]]    |                  |                 | No.[[納品_  | 納品書番号]]    |  |
| 5  | [[得意先_郵便番号]]      |                               |               |                  |                 |           |            |  |
| 6  | [[得意先_住所1]]       |                               |               | [[自社名]           | ]]              |           |            |  |
| 7  | [[得意先_住所2]]       |                               |               | [[自社住所           | 1]]             |           |            |  |
| 8  |                   |                               |               | [[自社住所           | 2]]             |           |            |  |
| 9  |                   | TEL:[[自社電話番号]] FAX:[[自社ファックス都 |               |                  |                 |           |            |  |
| 10 |                   |                               |               | 担当者:[[約          | 皆:[[納品_自社担当者名]] |           |            |  |
| 11 | 下記の通り納品いたしました     | をのでご査収ください                    |               |                  |                 |           |            |  |
| 13 | 御客様注文番号           | 品目コード                         | 品目名           | 数量               | 単位              | 単価        | 金額         |  |
| 14 | [[受注_客先注番]]       | [[晶目マスタ_晶目コード]]               | [[品目マスタ_品目名]] | [[新品_数量]]        |                 | [[納品_単価]] | [[納品_金額]]  |  |
| 15 | 15 [[Repeat]]     |                               |               |                  |                 |           |            |  |
| 16 |                   |                               | [[Repeat]]    |                  |                 |           |            |  |

A13からF14セルまでをコピー&ペーストで一つ右へ移動させます。

A13 セルにベタ打ちで「御客様注文番号」と記載します。A14 セルに[[受注\_客先注番]]を入力します。 あとは、それぞれのセル内容に合わせて列幅を調整します。セルの内容によっては、エクセルのセル 書式設定で 小数点以下表示桁数を変えたり、位置を合わせたりして整えます。

最後に、ファイル名を変えてPCに保存します。 「テンプレートの登録」で、説明を入れて、 保存したファイルを選択し、サーバーにアップ ロードします。

| ~                  |                                    |                 | _ |   |
|--------------------|------------------------------------|-----------------|---|---|
|                    | Delivery_Delivery_108.xls          | 納品書 + 控         |   |   |
| $\bigcirc$         | Delivery_Delivery_109.xls          | 納品書 + 控 + 受領書   |   |   |
| $\odot$            | Delivery_Delivery_110.xls          | 納品書 + 請求書 + 受領書 |   |   |
| ■テン:<br>説明 :<br>ファ | ブレートの登録<br>納品書_御客様注文番号付き<br>Pイルを選択 | ]               |   | 5 |
|                    |                                    |                 |   | J |

## 明細行が複数行になっている帳票のつくりを知っておこう

[[Repeat]]タグを使います。ポイントは、指定するセルを、セル結合しておくことです。

上の行と同じタグ形式で表示させたい場合は、横方向にも同じだけセル結合させておきます。

サンプル: Delivery\_Delivery\_108.xls

FAQ #4169

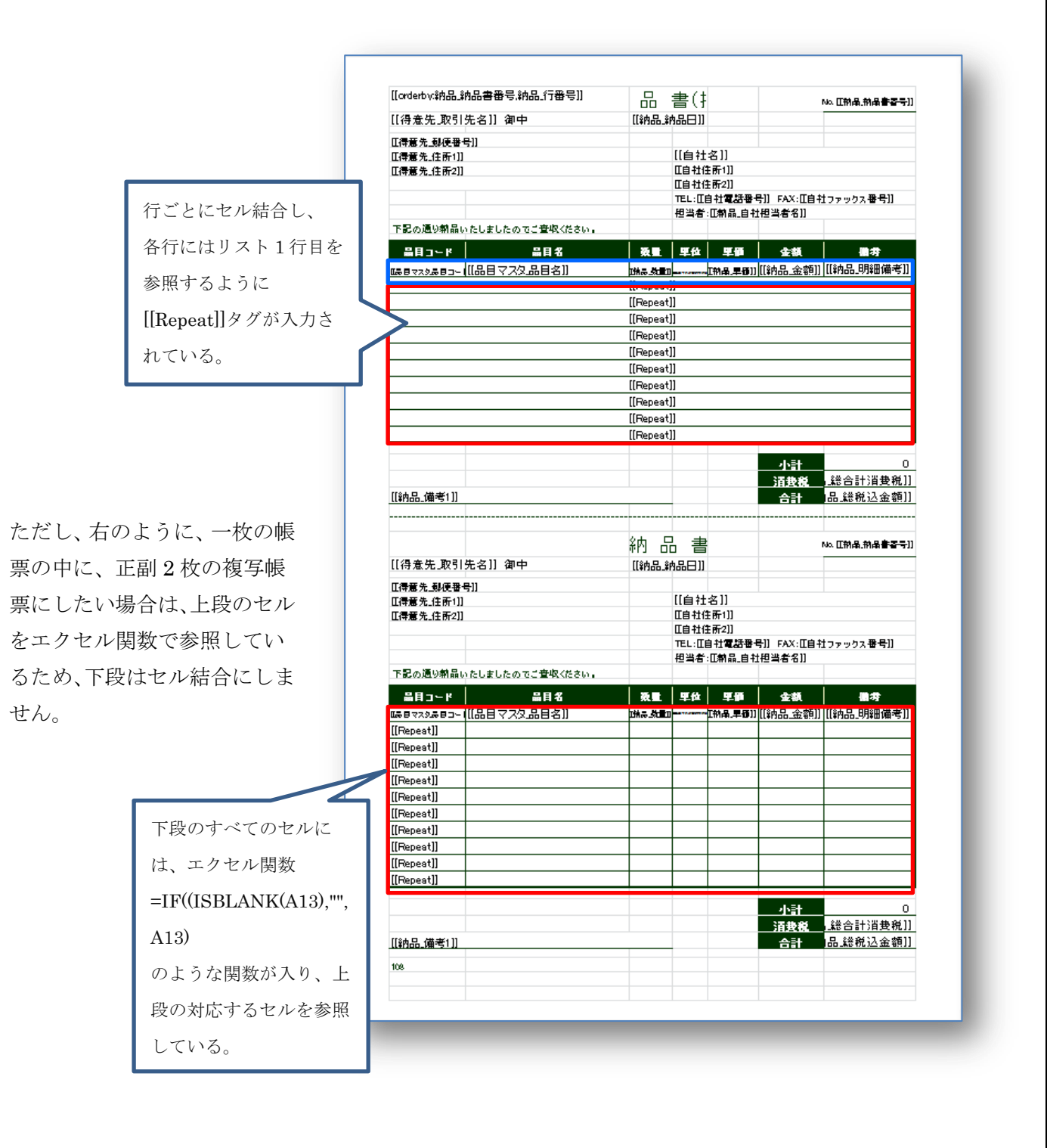

#### ★ 応用

Repeat タグは上のセルのタグと書式をコピーするようになっているため、明細行を横方向に並べることはできません。

たとえば注文書で、明細の1行目をテンプレートの10行目、2行目を11行目・・というように縦方 向に表示することはできますが、明細の1行目をA列、2行目をB列・・というような横方向表示は できません。

ただし、セル参照を使用することによって同様のことを実現可能です。

- (1) A2 セルに[[品目コード]]、B2 セルに[[品目名]]タグを配置したとします。
- (2) A3 セルと B3 セルを結合して[[Repeat]]タグを配置します。
- (3) 2行目と3行目(いまタグを配置した行)を非表示にします。
- (4) A4 セルに「=IF(ISBLANK(A2), "", A2)」、B4 セルに「=IF(ISBLANK(A3), "", A3)」、A5 セルに「=IF(ISBLANK(B2), "", B2)」、B5 セルに「=IF(ISBLANK(B3), "", B3)」と入力します。

これで、明細行が横方向に配置されます。

このようなテクニックを使用している実際の例として、品目マスタの品目ラベルのテンプレートを参照してください。

|          |            |                  |                   |               |   |             |   |         |       | J | 実け 非表示にたっていろ           |
|----------|------------|------------------|-------------------|---------------|---|-------------|---|---------|-------|---|------------------------|
|          |            |                  | -                 | P             | - |             |   |         | Ŧ     |   |                        |
| 1        | A          | 」 B<br>B日マスタ。    | 0<br>品目コード11      | D             | E | F           | G | Н       | 1     |   | A3 セルを参照している。          |
| 15<br>16 | 品目コード      | [[品目、            | マスタ_品             | ヨコード]]        |   | 品目コード       | [ | [[Repea | t]] 4 | 4 | =IF(ISBLANK(A3),"",A3) |
| 18<br>19 | 品目名        | [[品目             | マスタ_と             | 品目名]]         |   | 品目名         |   |         |       |   |                        |
| 21<br>22 | 棚番<br>安全在庫 | 品]]<br>·日品]]   • | は日マスタ_根<br>マスタ_安全 | 朋番]]<br>在庫数]] |   | 棚番<br>安全在庫∛ |   |         |       |   | さらに、A3セルは A2:E2        |
| 24       | rcode:     | 品目マ              | マスタ_品             | 品目コー          |   |             |   |         |       |   | セルを表示させている。            |
| 25       |            |                  |                   |               |   |             |   |         |       |   |                        |
| 26<br>27 | 品目コート、     | [                | [Repeat           | t]]           |   | 品目コート"      | [ | [Repea  | t]]   |   |                        |
| 29       | 品目名        |                  |                   |               |   | 品目名         |   |         |       |   |                        |
| 30       |            |                  |                   |               |   |             |   |         |       | _ |                        |
| 32       | 棚番         |                  |                   |               |   | 棚番          |   |         |       |   |                        |
| 33       | 安全在庫       |                  |                   |               |   | 安全在庫》       |   |         | 1     |   |                        |
|          |            |                  |                   |               |   |             |   |         |       |   |                        |

|          | A           | В             | С               | D              | E        | F          | G      | Н      | I   |  |  |
|----------|-------------|---------------|-----------------|----------------|----------|------------|--------|--------|-----|--|--|
| 1        | [[orderby:5 | 品目マスタ」        | 品目コード]]         |                |          |            |        |        |     |  |  |
| 2        | 山品日マス       | 品目マス          | 山品日マス           | [[[品甘マス?       | llbarcod | e:品目マス:    | 9_品甘그ㅡ | F 11   |     |  |  |
| 3        |             |               | [[Repeat]]      |                |          |            |        |        |     |  |  |
| 4        | [[Repeat]]  |               |                 |                |          |            |        |        |     |  |  |
| 5        | [[Repeat]]  |               |                 |                |          |            |        |        |     |  |  |
| 6        |             |               | [[Repeat]]      |                |          |            |        |        |     |  |  |
| 7        |             |               | [[Repeat]]      |                |          |            |        |        |     |  |  |
| 8        |             |               | [[Repeat]]      |                |          |            |        |        |     |  |  |
| 9        |             |               | [[Repeat]]      |                |          |            |        |        |     |  |  |
| 10       |             |               | [[Repeat]]      |                |          |            |        |        |     |  |  |
| 11       |             |               | [[Repeat]]      |                |          |            |        |        |     |  |  |
| 12       |             |               | [[Repeat]]      |                |          |            |        |        |     |  |  |
| 13       |             |               | [[Repeat]]      |                |          |            |        |        |     |  |  |
| 14       |             |               |                 |                |          |            |        |        |     |  |  |
| 15<br>16 | 品目コート       | [[品目>         | 7スタ_品           | 目コード]]         |          | 品目コート、     | [      | [Repea | t]] |  |  |
| 18<br>19 | 品目名         | [[品目          | マスタ」            | 品目名]]          |          | 品目名        |        |        |     |  |  |
| 21<br>22 | 棚番<br>安全在庫? | 品)]<br>一日 品)] | 目マスタ <br>マスタ_安全 | 掤番]]<br>[在庫教]] |          | 棚番<br>安全在庫 | 1      |        |     |  |  |
| 24       | rcode:      | 品目マ           | マスタ_よ           | 品目⊐-           |          |            |        |        |     |  |  |

## 複数ページにわたるテンプレートを見てみよう

ポイントは、2ページ目の帳票テンプレートをシート2に作成することです。1ページ目と書式が異 なっても問題ありません。最初の行にタグを貼り、その下の行はセル結合にして、[[Repeat]]で繋ぎ ます。

1つの帳票テンプレートには、2つのシートまでしか指定できません。 3つ以上のシートが存在しますと、帳票テンプレートを登録する時にエラーとなります。

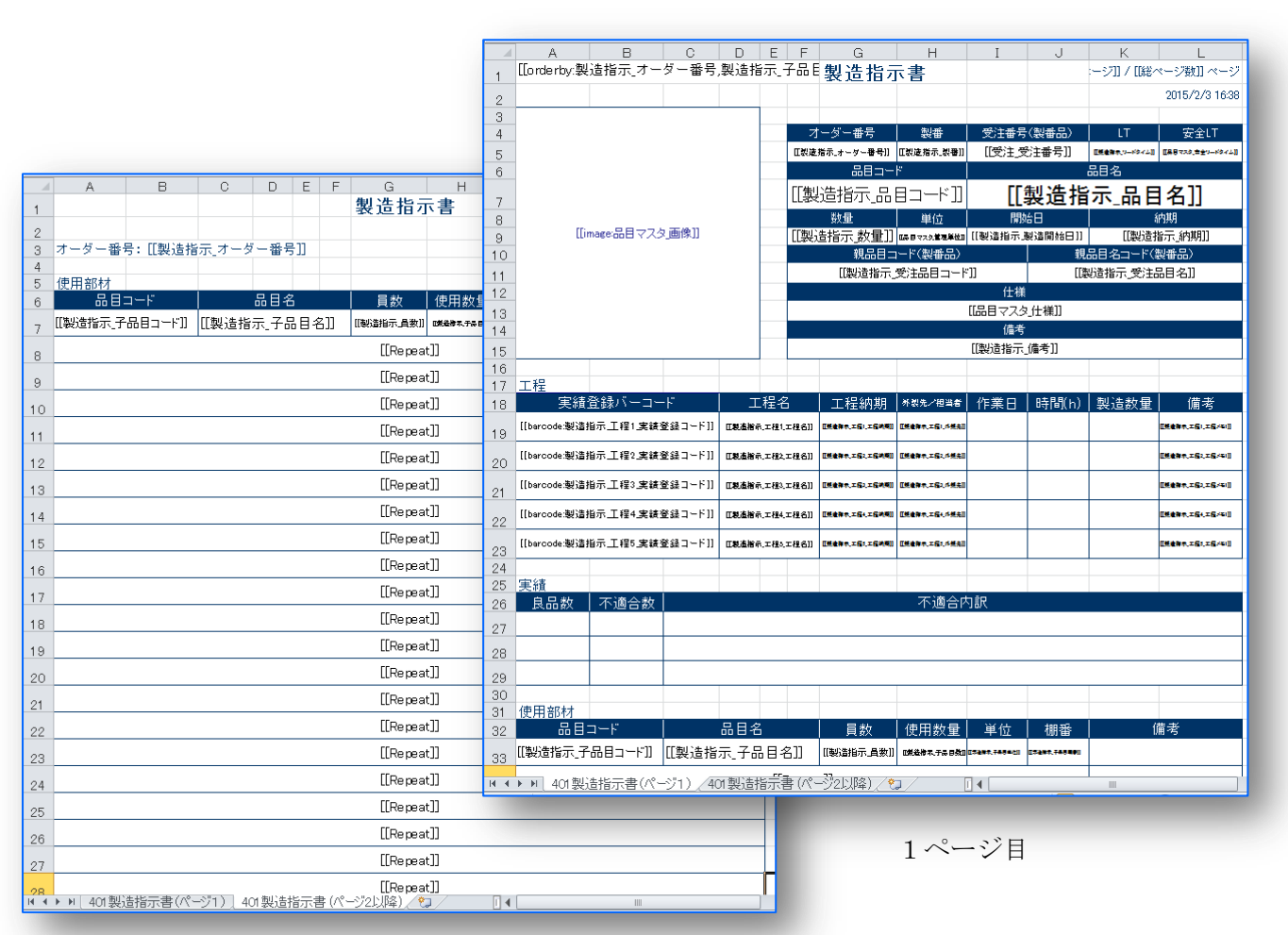

サンプル: [製造指示書] Manufacturing\_Order\_401.xls

2ページ目

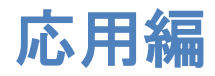

## [A1 セルタグ] の使い方を覚えよう

[A1 セルタグ]とは、A1 セルのみで指定可能なタグです。帳票上でデータのソートや、改ページする キーを指定します。

## [[orderby:]] 帳票内のデータ (レコード)のソート順 (並順)を指定します。

SQL の order by 句と似た使用方法です。

[[orderby:納品\_納品書番号,納品\_行番号]] という形式で指定します。

| ſ  |                      | D<br>加品書番号 納品 行番号门 | ۲<br>د    | D<br>D                           | E         | F         | G               |  |  |
|----|----------------------|--------------------|-----------|----------------------------------|-----------|-----------|-----------------|--|--|
| 1  | Ffor doi p3.99119874 |                    | 利         | 而書                               |           | [[ベージ]] / | ([[総ページ数]] ページ  |  |  |
| 3  | [[得意先_取引先            | 名]] 御中             | [[納品      | 納品日]]                            |           |           | No.[[納品_納品書番号]] |  |  |
| 5  | [[得意先_郵便番号           | ]]                 |           |                                  |           |           |                 |  |  |
| 6  | [[得意先_住所1]]          |                    |           | [[自社:                            | Ż]]       |           |                 |  |  |
| 7  | [[得意先_住所2]]          |                    |           | [[自社住                            | 所1]]      |           |                 |  |  |
| 8  |                      |                    | [[自社住所2]] |                                  |           |           |                 |  |  |
| 9  |                      |                    |           | TEL:[[自社電話番号]] FAX:[[自社ファックス番号]] |           |           |                 |  |  |
| 10 |                      |                    |           | 担当者:                             | 山納品_自社打   | 8当者名]]    |                 |  |  |
| 11 | 下記の通り納品い             | たしましたのでご査収ください。    |           |                                  |           |           |                 |  |  |
| 13 | 品目コード                | 品目名                | 数量        | 単位                               | 単価        | 金額        | 備考              |  |  |
| 14 | [[品目マスタ品目コード]]       | [[品目マスタ_品目名]]      | [[納品_数1   | E]]                              | [[納品_単価]] | [[納品_金額]] | [[納品_明細備考]]     |  |  |
| 15 |                      |                    | it]]      |                                  |           |           |                 |  |  |
| 16 |                      |                    | [[Repea   | it]]                             |           |           |                 |  |  |

サンプル:[納品書] Delivery\_Delivery\_101.xls ※FAQ #4148, #4355

**ちょっと応用**: desc を指定すると、その項目を降順にすることができます。 [[orderby: 納品\_納品書番号, 納品\_行番号 desc]]という形式で指定します。 desc は、半角小文字で指定する必要があります。

#### [[pagekey:]] 改ページを行う時のキーとなる項目を指定します。

[[pagekey:納品\_行番号]] という形式で指定します。

例: [[orderby:納品\_納品書番号,納品\_行番号]] [[pagekey:納品\_行番号]]

二つを組み合わせて入力すると、納品書の行番号が変わるごとに改ページされます。

|    | A1             | • (*) <b>f</b> x | [[[orderby:納品_納品書番号,i | 納品_行著 | 爭号]][[page    | key:納品_行番 | ;号]]         |                 |  |  |  |
|----|----------------|------------------|-----------------------|-------|---------------|-----------|--------------|-----------------|--|--|--|
|    | A              |                  | Ð                     | 0     | D             | Ē         | F            | G               |  |  |  |
| 1  | [[orderby:納品_納 | 品書番号為            | 納品_行番号]] [[pagekey:]  | 納     | 品書            |           | [[ページ]] ,    | ([[総ページ数]] ページ  |  |  |  |
| 3  | [[得意先_取引先      | 名]] 御中           | I                     | [[納品  | 」、納品日11       |           |              | No.[[納品_納品書番号]] |  |  |  |
| 5  | [[得意先_郵便番号     | ]]               |                       |       |               |           |              |                 |  |  |  |
| 6  | [[得意先_住所1]]    |                  |                       |       | [[自社:         | 名]]       |              |                 |  |  |  |
| 7  | [[得意先_住所2]]    |                  |                       |       | [[自社住         | [[自社住所1]] |              |                 |  |  |  |
| 8  |                |                  |                       |       | [[自社住         | [所2]]     |              |                 |  |  |  |
| 9  |                |                  |                       |       | TEL:[[É       | 1社電話番号    | ]] FAX:[[自社t | ファックス番号]]       |  |  |  |
| 10 |                |                  |                       |       | 担当者:          | [[納品_自社技  | 旦当者名]]       |                 |  |  |  |
| 11 | 下記の通り納品い       | としましたので          | でご査収ください。             |       |               |           |              |                 |  |  |  |
| 12 | 모묘ㅋᅩК          |                  | 旦日夕                   | 数量    | 1 単凸          | 前年        | 今哲           | 世老              |  |  |  |
| 13 |                |                  | 0086                  | 效里    | <u>4</u> 2102 | - 平1回     | 亚胡           | 111-75          |  |  |  |

#### **XFAQ** #4167

たとえば、手配先ごとに改ページする帳票を作成したい場合は、[[pagekey:]]と [[orderby:]]をこのように組み合わせます。

【誤】: [[pagekey:手配先コード]][[orderby:品目コード]]

↓

【正】: [[pagekey:<mark>手配先コード</mark>]][[orderby:<mark>手配先コード</mark>,品目コード]]

#### [[groupby:]] 帳票内のデータをグループ化することができます。

[[groupby:品目マスタ\_品目コード]] という形式で指定します。

例: [[orderby:納品\_納品書番号,納品\_行番号]] [[groupby:品目マスタ\_品目コード]] この例では、品目コードが対象で、同じ納品日、納品先の複数の納品書が、一つの納 品書になり、同一の品目コードがグループ化(集計)されてデータが表示されます。

| MOUTH-T. | 生産管理         | 購買管                         | 理▼ 資材管               | 理▼        | レポート▼          | マスタ                | ▼            | メンテナン                                                                                          | シスマ       |           |                       |            |        |         |
|----------|--------------|-----------------------------|----------------------|-----------|----------------|--------------------|--------------|------------------------------------------------------------------------------------------------|-----------|-----------|-----------------------|------------|--------|---------|
| +        |              |                             |                      |           |                |                    |              |                                                                                                |           |           |                       | B          | メモパッ   | ド 🤉 ガイ  |
| =        |              |                             |                      |           |                | I                  | 納            | 品登録                                                                                            | I.        |           |                       |            |        |         |
|          | *            | Q、 新規登                      | 錄(F3)                | 一括検       | 収登録 ➡ <u>−</u> | 括納品登録              | 1            | <u>//-=-k</u>                                                                                  | 登録 〔      | 約品書       | 的剧 🌣                  | <b>古</b> 道 | 求書(都勝  | 1) 発行 🖸 |
| lew 明細   | 削除 印刷<br>✓ ✓ | 印刷済検収<br>? ☑                | ( 納品書番号<br>1▼        | 行<br>2▲   | 納品日            | 受注番                | 号            | 得意先名                                                                                           |           | 目コード      | 品目名                   | 数量         | 記上金額   | 完了      |
|          |              |                             |                      |           |                |                    |              |                                                                                                |           |           |                       | 40         | 78,850 |         |
|          |              |                             | C1 50 200 21 0       | 1         | 2015-01-26     | 4150000            | 000          |                                                                                                | HT        | C004      | HTC004                | 15         | 29,250 | 完了      |
| 1        |              | 印刷演                         | 5150200010           | 2         | 2015-01-26     | <u>A150200</u>     | 0006         | 7XP_C_0                                                                                        | )31<br>HT | C005      | HTC005                | 9          | 18,000 | 完了      |
|          |              | CORNER 0                    | 6150200007           | 1         | 2015-01-26     | 4150200            | 002          | = 7 5 6 0                                                                                      | HT        | C004      | HTC004                | 8          | 15,600 | 完了      |
|          |              |                             | 3130200007           | 2         | 2015-01-26     | <u>A130200</u>     | 1003         | ) XI0_0                                                                                        | HT N      | C005      | HTC005                | 8          | 16,000 | 完了      |
| ファイル(F)  | 編集(E) 表      | 眎(V) ウィ<br>〕 📝 🏠            | ンドウ(W) ヘル<br>) 🖹 🖨 🖂 | プ(H)<br>③ | 1 / 1          | 75%                | •            | <b>₩</b>                                                                                       |           | ፵-        | ル ] フ                 | しカと署       | 名》     | ×<br>E釈 |
| L<br>C   | L            | テスト_C<br>123-4567<br>港区中央1- | _0031 御中<br>1        |           | ĥ              | 内品<br>2015年1月<br>G | 26日<br>ENESI | [<br>[<br>[<br>[<br>5]<br>5]<br>5]<br>5]<br>5]<br>5]<br>5]<br>5]<br>5]<br>5]<br>5]<br>5]<br>5] | 会社        | 1<br>No{  | / 1 ページ<br>3150200010 | 2<br>0_    |        | E       |
|          |              | 下記の通り                       | 納品いたしました             | のでご       | を収ください。        | T<br>#             | EL:03<br>旦当者 | H1111-1111<br>:                                                                                | FAX : 03- | 1111-1111 |                       |            |        |         |
|          |              | 品目コー                        | F                    | 品目名       | 3              | 数量                 | 単位           | 単価                                                                                             | 金額        |           | 備考                    |            |        |         |
|          |              | HTC004                      | HTC004               |           |                | 23.00              |              | 3, 900. 00                                                                                     | 44, 8     | 50        |                       | -          |        |         |
|          |              | H1C005                      | HIGODS               |           |                | 17.00              |              | 4, 000. 00                                                                                     | 34, 0     | 00        |                       | -          |        |         |
|          |              |                             |                      |           |                |                    |              |                                                                                                |           |           |                       |            |        |         |

[[pagecopy:]] 複製したい帳票の部数を指定します。

[[pagecopy:3]] という形式で指定します。

また、タグと組み合わせて[[pagecopy:箱数]]と指定すると、箱数の分だけ帳票を 発行することができます。

**※FAQ #4427** 

[[papersize:]] 用紙サイズを指定します。

このタグで明示的に指定しない時は、エクセルの用紙サイズが取得されます。 A4、B5、レターのみ対応しています。

[[papersize:縦サイズ(mm), 横サイズ(mm), 向き]] という形式で指定します。

チェーンストア統一伝票(横 30.57cm×縦 12.7cm)の用紙の場合は、 [[papersize:305.7,127,L]] と指定します。

向きは P(縦) もしくは L(横) を指定する。 Pは、Portrait(縦向き) Lは、Landscape(横向き)の略です。

縦サイズと横サイズはどちらを先に指定しても同じです。 向きが P(縦)のときは長辺が縦に、L(横)のときは長辺が横にくるように配置 されます。

**補足:** [[papersize:200, 100, P]] だと、向きが「P」なので、長辺(200mm)が縦、短辺(100mm)が横にくるように配置されます。つまり縦 200mm、横 100mm となります。

一方、 [[papersize:200,100,L]] だと、向きが「L」ですので長辺(200mm)が 横、短辺(100mm)が縦にくるように配置されます。つまり縦 100mm、横 200mm となります。

#### **※FAQ #4166**

[[pdfkey:]] 帳票 PDF ファイルを任意の基準で分割できます。例えば取引先ごとに PDF を分割したい場合、テンプレートの A1 タグに [[pdfkey:取引先\_取引先コード]]のように指定します。
※最大帳票枚数 100ページの制限は全 PDF の合計に対してかかることに注意してください。

[[querymode:]] 請求書のみで使用できるタグです。 請求書に表示する納品書のデータの形式を選択します。

> このタグを明示的に指定することによって、請求書内の納品データの集計や入 金明細が表示されます。

> > **※FAQ #4781**, 4355

[[querymode:1]] を指定すると、[納品書ごとの小計] と [入金明細] が表示されます。
[[orderby:請求書\_請求書番号,請求書\_納品書番号(ソート用),請求書\_納品書行番号(ソート用)]][[querymode:1]]

| 納品日        | 納品書番号      | 品目名   | 数量   | 単価          | 金額       | 消費税 | 備考 |
|------------|------------|-------|------|-------------|----------|-----|----|
| 2014-02-05 | S140400004 | 商品007 | 3.00 | 8, 700. 00  | 26, 100  |     |    |
| 2014-02-05 | S140400004 | 商品008 | 4.00 | 12, 000. 00 | 48, 000  |     |    |
| 2014-02-05 | S140400004 | 商品009 | 5.00 | 3, 400. 00  | 17, 000  |     |    |
| 2014-02-05 | S140400004 | 商品010 | 6.00 | 5,600.00    | 33, 600  |     |    |
|            |            | 小計    |      |             | 124, 700 |     |    |
|            |            |       |      |             |          |     |    |
| 2014-02-28 |            | 振込    |      |             | 130, 935 |     |    |

サンプル:[請求書] Bill\_subsum.xls 請求書(納品書小計あり・入金明細あり)

[[querymode:2]] を指定すると、[納品書ごとの小計] が表示されます。

[[orderby:請求書\_請求書番号,請求書\_納品書番号 (ソート用),請求書\_納品書行番号 (ソ

| 納品日        | 納品書番号      | 品目名   | 数量   | 単価          | 金額       | 消費税 | (iii |
|------------|------------|-------|------|-------------|----------|-----|------|
| 2014-02-05 | S140400004 | 商品007 | 3.00 | 8, 700. 00  | 26, 100  |     |      |
| 2014-02-05 | S140400004 | 商品008 | 4.00 | 12, 000. 00 | 48, 000  |     |      |
| 2014-02-05 | S140400004 | 商品009 | 5.00 | 3, 400. 00  | 17, 000  |     |      |
| 2014-02-05 | S140400004 | 商品010 | 6.00 | 5,600.00    | 33, 600  |     |      |
|            |            | 小計    |      |             | 124, 700 |     |      |
|            | <b>•</b>   |       |      |             |          |     |      |

ート用)]][[querymode:2]]

サンプル: [請求書] Bill\_subsum2.xls 請求書(小計あり・入金明細なし) [[querymode:3]] を指定すると、[入金の明細] が表示されます。

[[orderby:請求書\_請求書番号,請求書\_納品書番号(ソート用),請求書\_納品書行番号(ソ

ート用)]][[querymode:3]]

| 納品日 納品書番             | 品目名     | 数量   | 単価          | 金額       | 消費税 | 備考 |
|----------------------|---------|------|-------------|----------|-----|----|
| 2014-02-05 \$1404000 | 4 商品007 | 3.00 | 8, 700. 00  | 26, 100  |     |    |
| 2014-02-05 \$1404000 | 4 商品008 | 4.00 | 12, 000. 00 | 48, 000  |     |    |
| 2014-02-05 \$1404000 | 4 商品009 | 5.00 | 3, 400. 00  | 17, 000  |     |    |
| 2014-02-05 \$1404000 | 4 商品010 | 6.00 | 5, 600. 00  | 33, 600  |     |    |
| 2014-02-28           | 振込      |      |             | 130, 935 |     |    |

サンプル:[請求書] Bill\_subsum3.xls

請求書(小計なし・入金明細あり)

#### Excel 関数を使ってみよう

セル内でタグと Excel 関数を組み合わせて、目的のデータを表示させることが可能です。 ポイントは、**タグをダブルクォーテーション ″″で囲むこと**です。

• IF

#### =IF("[[品目名]]"="","","[[数量]]"\*"[[単価]]")

品目名が入っていなければ空白で返し、入っていれば合計金額を計算して返します。

関数を入れたセルを、[[Repeat]]タグを使って繰り返す場合の注意 セル名ではなく、タグで表記してください。

例: 数量(B1)\*単価(C1)を出力したいが、品目名(A1)が null の場合は、空白にしたい。 【誤】

=IF (A1="", "", B1\*C1)

【正】 =IF("[[品目名]]"="","","[[数量]]"\*"[[単価]]") → Repeat されるすべての行で、そ の行の値が参照される

- SUM

=SUM(F12:F16) 小計などで利用します。

• ISBLANK (FAQ#4170)

指定したセルが空白かどうか判定する関数です。IF 関数と組み合わせて用います。 =IF(ISBLANK(A1), "", A1 \* 1.08) =IF(A1="", "", A1 \* 1.08) と同じ結果となります。

• **ISERROR** (FAQ #4395)

データが存在しない場合や 0 で除算をしてしまうと、エクセルはエラーを表示しますが、 それを防ぐために利用する式です。

=IF(ISERROR("[[受注単価]]"\*"[[受注数量]]")=TRUE,"","[[受注単価]]"\*"[[受注数量]]")

#### ・請求書\_締日から、「締切分」という文字列を削除し、年月日を抽出する方法

[[請求書\_締日]]タグは、[締切分]という文字列が付加されます。 年月日を分離して抽出するには、エクセルの式を活用します。

年

=YEAR(DATEVALUE(LEFT("[[請求書\_締日]]", LEN("[[請求書\_締日]]")-3)))

月

=MONTH(DATEVALUE(LEFT("[[請求書\_締日]]", LEN("[[請求書\_締日]]")-3)))

日

=DAY(DATEVALUE(LEFT("[[請求書\_締日]]", LEN("[[請求書\_締日]]")-3)))

例:YEAR (DATEVALUE (LEFT ("2014-1-31 締切分", LEN ("2014-1-31 締切分")-3))))

#### - LEN

文字列の文字数を返します。 =LEN("2014-1-31 締切分") では、12 が返されます。

#### LEFT

左端から指定した文字数分の文字列を抽出する関数です。 =LEFT("2014-1-31 締切分", LEN("2014-1-31 締切分")-3) では、2014-1-31 が返されます。

#### DATEVALUE

文字列として保存されている日付を、Excel で日付として認識できる値に変換します。

**=DATEVALUE (LEFT ("2014-1-31 締切分", LEN ("2014-1-31 締切分")-3)))** では、 エクセルの書式設定で、2014 年 1 月 31 日 や 平成 26 年 1 月 31 日 と表示されます。

• YEAR

指定した日付の年を返します。

 MONTH 指定した日付の月を返します。

 DAY 指定した日付の日を返します。

#### 複写式の専用帳票を作ってみよう

主にドットプリンタで印刷する複写式の帳票テンプレートを作成してみましょう。 ポイントは、作成手順です。この順番に従うと手戻りを減らせます。※FAQ #4166

(1)印字位置の縦、横をすべて計測します。

ポイントは、横を計測する際は用紙の左端から、縦を計測する際は用紙の上から順に行うことです。

専用帳票の帳票テンプレートではセル結合を多用するため、一か所でも見落としていると修正が 大変です。まず、サイズを測って一直線上にまとめると分かりやすくなります。

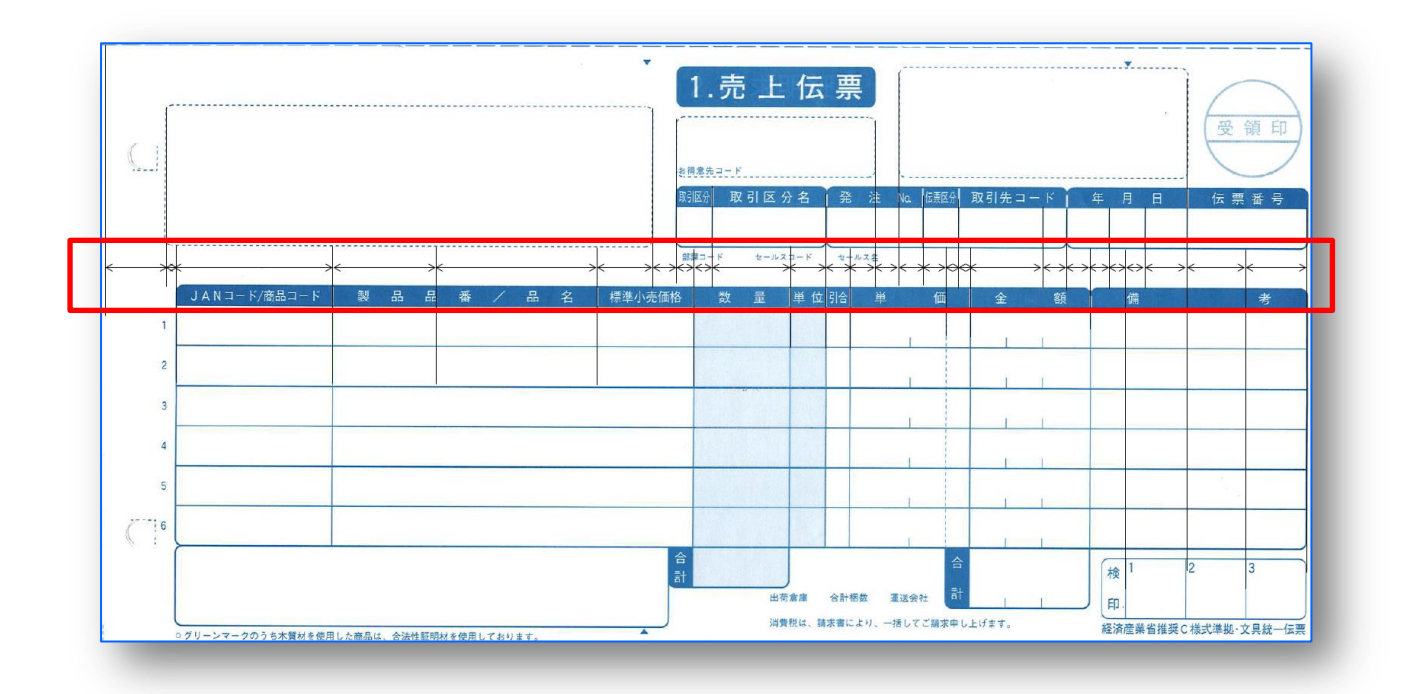

(2) 計測した縦横を、列の幅と行の高さに設定し、帳票テンプレートを作成します。

ヒント

- ・エクセルのページ設定は A4 のままで OK です。
- ・ページ設定は、 [[pagesize:]]タグで指定します。
- ページレイアウト表示でルーラーを表示すると作業が行いやすくなります。
   (表示単位がインチからセンチメートルに変更すると見やすくなります)

Excel2010 の場合

ページレイアウト表示 リボンにある[表示] > [ページレイアウト] ルーラーの表示 リボンにある[表示] > [ルーラー]をチェック ルーラーの単位 リボンにある[ファイル] > [オプション] > > (ダイアログが開く) > 左側のエリア[詳細設定] > 右側のエリア[表示]セクションの[ルーラーの単位]

- ・最初は、罫線を付けてテンプレートを作成します。罫線を付けておくと、印字テスト行った時に、どのぐらいズレが発生しているかを把握しやすくなります。
   最終的には罫線が印刷されないように、罫線を消しますが、設定時は、あえて罫線を付けておくと調整する時に便利です。
- (3) タグを埋め込みます。
- (4) GENESISS にアップロードし、印字テストを行います。

微調整が必要となります。思い通りの位置に印字できるようになるまで調整してください。

ヒント

・専用帳票の用紙サイズをパソコンに登録しておきます。

win8.1の場合

[コントロールパネル] > [デバイスとプリンタ] > 使用するプリンタをクリック

> 上部に表示される[プリントサーバー プロパティ]

## 英文帳票を作ってみよう

ポイントは、英語で作成する帳票を、日本国内で使用するのか、海外で使用するか、それとも混在す るかを判断することです。

例:「請求書」は、英語であれば「Invoice」という表題になります。

日本国内で使用する場合では、得意先名に【御中】や【様】を付ける必要があります。

英文で帳票を発行するには、次の設定を行います。

| 取引通貨? ¥      | • *                                    | 帳票言語区分 ?       | 英語 V                           |
|--------------|----------------------------------------|----------------|--------------------------------|
| 検収リードタイム?    | () x                                   | 柿ログループ:        | <b>木 ・</b> <del>オ</del>        |
| 得意先のみ        |                                        |                |                                |
| 税計算単位? 請     | 求書単位 🔻 🖈                               | 請求先?           |                                |
| 掛率(%)?       | -Ox                                    | 掛率グループ?        | (なし) 🔻 🖈                       |
| 請求パターン? 締    | め(残高表示あり) 🔻 🖈                          | 与信限度額?         | ©★                             |
| 売掛残高初期値?     | -<br>S≭                                | 売掛基準日?         | ▼ < T > ★                      |
| 収サイクル1(x日後)? | ◇日後に回収★                                | 回収サイクル2(xヶ月後)? | ◎ヶ月後の★                         |
|              |                                        | 回収サイクル2(水日) ?  |                                |
| 帳票(納品書)? De  | elivery_Delivery_101_jp_en.xls (納品 🔻 📌 | 帳票(請求書)?       | Bill_jp_en.xls (請求書(日英切替)) 🔻 🖈 |

- 対象の取引先の[取引先マスタ]の「帳票言語区分」を英語にします。
   得意先の場合、「帳票(納品書)」「帳票(請求書)」で「xxxx(日英切替)」テンプレートを選びます。(ご自分で作成された英文テンプレートでも構いません)
   (納品書、請求書、注文書 に標準テンプレートの「(日英切替)」が用意されています)
- 2) 自社の会社名、住所などを英語で表記するには、[メンテナンス]-[自社情報の登録・編集]の 会社名、住所の「英語表記」欄に記載します。

| 123-4567                    |                    |             |        | INV          | OICE          |                | No. 100<br>2015/2/3 |  |
|-----------------------------|--------------------|-------------|--------|--------------|---------------|----------------|---------------------|--|
| 愛知県名古屋市<br>級区1-1            |                    |             |        | GENESIS      | S. Co. , Ltd. |                |                     |  |
| テスト得意先                      |                    |             |        | Phone : 0    | 3-1111-1111 F | XX : 03-1111-1 | 111                 |  |
| 2014-4-1絳切分<br>currency:USD |                    |             |        |              |               |                |                     |  |
| Previous Balance Due Tital  | Figures Resided    | Balance Due | Amunt  | Tex          | Invoice Total |                | Balance Due Now     |  |
| 10,000                      | 10,000             | U           | 20,000 | 1,000        | 21,000        |                | 30, 500             |  |
| Date Delivery               | No.                | Item Name   | an     | Unit Price   | Amount        | Tex            | Reservs             |  |
| 2014-3-31 100               | ) <del>7</del> 7.1 | 88          | 200    | . 00 100. 00 | 20, 000       | 1,000          | 納品の備考               |  |

## 困ったときは

## 帳票テンプレートの内容を変更してアップロードしているのに、変更が PDF に反映されないのは どうしてですか?

[取引先マスタ]で帳票テンプレートを指定していることが考えられます。そちらを一旦削除して ください。

#### 帳票の出力に長い時間がかかるのはどうしてですか?

原因を見分けるポイントがあります。

- Excel ファイルに3ページ以上のシートが含まれていないか この場合、3枚目移行のシートを削除してください。
- 発行するデータ数が多すぎないか
   PDF 帳票発行は最大 100 ページです。表示条件または印刷チェックでデータを絞り込んで発行してください。
- 3) Excel シート上に余分なデータが入っていないか

これはエクセルの独特の癖が関係しています。エクセルは編集中になにかのはずみで、実際 に文字等が入力されているセル範囲よりもかなり広い範囲をコンテンツ範囲として認識する ことがあります。そのような状態になっていることは、エクセルのスクロールバーを見ると わかります。(x1s ファイルをエクセルで開いて横スクロールバーを確認してください。横ス クロールバーの表示箇所が小さくなっていて、横にスライド可能領域が表示されているとき は何かが認識されている場合があります。)

このような状態の xls ファイルをテンプレートとしてアップロードすると、エクセルで認識 されているセル範囲をすべて処理しようとするので、帳票発行に相当な時間とサーバー負荷 がかかります。

解決方法はエクセル上でなにも入力されていない範囲を行削除・列削除し、保存することで す。そうするとエクセルがコンテンツ範囲を認識しなおし、スクロールバーの表示も正常な 状態に戻ります。

#### 「30/100」のように、関数結果に文字「/」を割り込ませることはできますか?

\_&\_(\_はブランクを表す) でつなぐことによって行えます。文字は "" でくくって下さい。 例: =ROUND("[[発注残]]",1) & "/" & ROUND("[[数量]]",1) ← 30/100 のように表示 例: =ROUND("[[発注残]]",1) & "/(" & ROUND("[[数量]]",1) & ")" ← 30 /(100) のように表示

#### たとえば、「納期の〇日前」を計算して表示させることはできますか?

下のようにすることによって一律の計算が行えます。 例: =DATEVALUE("[[納期]]")-2 ←納期の2日前の結果を表示 このほかにも、GENESISS サポートポータル の オンライン・マニュアル および FAQ にヒント が載っています。どうぞご覧下さい。

## https://support.genesiss.jp/faqdb15/index.php

|                                 | GENES                       | ISSサポート オ                   | ポータル                                                                                                    |                                                                                                    |                                       |
|---------------------------------|-----------------------------|-----------------------------|----------------------------------------------------------------------------------------------------|----------------------------------------------------------------------------------------------------|---------------------------------------|
| 着情報/What's New                  |                             |                             |                                                                                                    |                                                                                                    |                                       |
| 5/01/15 リビジョンアップ                | rev. 20150113が適             | 用されました。                     |                                                                                                    | 1                                                                                                    |                                       |
| 5/01/14 リビジョンアップ                | rev. 20150113が検             | 証中です。                       |                                                                                                    |                                                                                                    |                                       |
|                                 |                             |                             |                                                                                                    |                                                                                                    |                                       |
| インテナンス情報 リ<br>maintenance info. | リビジョンアップ情報<br>updates info. | オンラインマニュアル<br>online manual | よくある質問<br>FAQ                                                                                                    | お問合せ<br>contact us                                                                                                    |                                       |
| ÷                               | $\bigcirc$                  | <b>BE</b>                   | Q&A                                                                                                    | 8                                                                                                    |                                       |
| ÷                               | J                           |                             |                                                                                                    | 0                                                                                                    |                                       |
| ウンロード/Downloads                 |                             | Г                           |                                                                                                    |                                                                                                    |                                       |
| GENESISS-基本描                    | 作ガイド                        | 24                          |                                                                                                    | GENESISS                                                                                                    |                                       |
| 新しいGENESISS -<br>GENESISS - プラン | 新機能と改善点<br>と料金              | Saa<br>SLA                  |                                                                                                    | オンラインマニュアル&FAQ                                                                                                    |                                       |
| トークボード活用力<br>販売・在庫・仕入を          | イド<br>始めよう 運用操作ガイ           | 8                           | 検索?                                                                                                    | 表示設定:「よく読まれて                                                                                                    | いる順 🔍                                 |
|                                 |                             |                             | マ、対象範囲                                                                                                    | -<br>1. <b>観景テンプレートで、ページの出力服やページ内の明編行の表示服を指定できますか。</b><br>テンプレートの左上(AltUL)に、[[orderby:取引先コード,網品書番号]]のようなダグを書くことによ<br>りレコードの出力順を指定することができます (#4148)                               | よくある質問 / FA(<br>[帳票 / Template Sheets |
| ft 1-                           | ・コモードホーム                    | ページ                         | すべて / All Documenty/<br>業務カテゴリ@                                                                                                    | 2.請求書に記載される順価を「納品日順」に変えられますか。<br>請求書明細のソートは、①納品書番号、②納品書行番号の順で並びます。結果デンプレートのA1セルで、<br>[[orderby:請求書_請求書番号,請求書_納品書 (#4355)                                                         | よくある質問 / FAG<br>[帳票 / Template Sheets |
|                                 |                             |                             | 桃栗 / Template Sheet<br>基本操作 / Basic Operations<br>販売管理 / Sales Mgt.<br>生産管理 / Production Mgt.<br>購買管理 / Purchasing Mgt.<br>資材管理 / Stock Mgt.<br>しポーク / Analysis Reports | <ul> <li>・概要テンプレートで、Repeatタグを配置しているのに、明線の2行目以降が表示されない<br/>はなぜですか。</li> <li>ppatsグの値上のセルが縦方向にセル結合になっている場合、Repeatタグのセルも同じ行数分だけ縦<br/>向にセル結合しておく必要があります。また上の行とおなじ…(#4169)</li> </ul> | よくある質問 / FA(<br>[帳票 / Template Sheets |
|                                 |                             |                             | マスタ / Master Tables<br>メンテナンス / Maintenance<br><del>観覚 / Template Sheets</del><br>追加機能 / Additional Feature<br>その他 / Others<br>すべて / All                                | , 帳票テン <b>プレートで、任意の場所で改ページさせることはできますか。</b><br>● ンプレートのA1セルに [[pagekey:工程置号]] のようにキー項目を指定します。すると、その項目の<br>● 「若が変わった時点で改ページされるようになります。 (≠4167)                                     | よくある質問 / FA(<br>[帳票 / Template Sheets |
|                                 |                             |                             |                                                                                                    | 5. 帳票を「英語」に切り替えるのにはどうすれば良いですか。<br>GENESISSでは、取引先ごとに帳票言語を「日本語」「英語」の中から道ぶことができます。まず該当<br>の取引先について「取引先マスタ]の「帳票言語区分」を「英語(#4035)                                                      | よくある質問 / FAG<br>[帳票 / Template Sheets |
|                                 |                             |                             | ➡ お問合せフォーム ★ サポートボータル                                                                                                    | 6. 帳票テンプレートに、品目マスタで登録した品目画像を表示させることはできますか。<br>帳票によっては、[[mage:品目マスタ」重像1)タグで品目画像を表示できます。例として、製造指示書の<br>テンプレートを参照してください。なお、画像はセルに収ま (≠4152)                                         | よくある質問 / FAt<br>[帳票 / Template Sheets |
|                                 |                             |                             | 記事番号で検索<br>検索                                                                                                    | 7. 帳票テンプレートで使用できないエクセルの機能について教えてください。<br>現在のバージョンでは、以下の設定は反映されません。(エクセル 2003を基準としています。)・ファ                                                                                       | よくある質問 / FA(<br>[帳票 / Template Sheets |

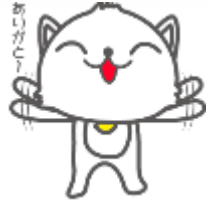

株式会社 イー・コモード 150-0036 東京都渋谷区南平台町 7-9 DENFLAT 南平台 2F Rev. 2015.Feb.